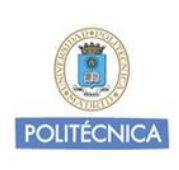

Sistema Operativo:

Android REVISIÓN: 1.0

FECHA: 19 de enero de 2017

GUÍA DE AYUDA A LA CONFIGURACIÓN

Servicio VPN basado en cliente

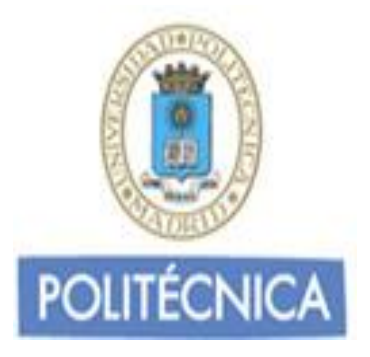

# GUÍA DE AYUDA A LA CONFIGURACIÓN PARA LA CONEXIÓN AL SERVICIO DE RED PRIVADA VIRTUAL "<u>VPNSSL basado en cliente</u>"

Android

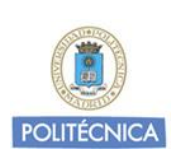

Sistema Operativo: Android

REVISIÓN: 1.0

FECHA: 19 de enero de 2017

## GUÍA DE AYUDA A LA CONFIGURACIÓN

### Servicio VPN basado en cliente

# Contenido

| Introducción                        | . 2 |
|-------------------------------------|-----|
| Servicio de red privada virtual UPM | . 3 |
| A quién va dirigida esta guía       | . 3 |
| Android                             | . 4 |

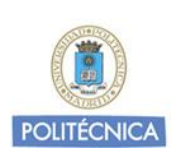

Sistema Operativo: Android

REVISIÓN: 1.0

FECHA: 19 de enero de 2017

#### **GUÍA DE AYUDA A LA CONFIGURACIÓN**

#### Servicio VPN basado en cliente

# Introducción

### Servicio de red privada virtual en la UPM

La Universidad Politécnica de Madrid ofrece un servicio de red privada virtual para los colectivos de Alumnos, PAS y PDI. El servicio añade movilidad y permite el acceso a la red Institucional de la Universidad desde cualquier ubicación con conexión a Internet.

La arquitectura del servicio VPNSSL basado en cliente utiliza infraestructura de clave pública (PKI) ofreciendo total seguridad en las comunicaciones.

## A quién va dirigida esta guía

El presente documento se dirige a aquellos usuarios que disponen de un dispositivo con sistema operativo Android v.4.0.4 o superior y desean configurarlo para poder conectarse a la red Institucional de la Universidad cuando se encuentran fuera de la misma.

Para estar al día de los cambios y novedades que se producen en el servicio de red privada virtual, recomendamos consultar periódicamente la documentación publicada en la web Institucional de la Universidad.

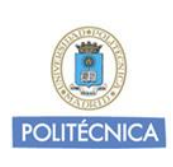

Sistema Operativo: Android

REVISIÓN: 1.0

FECHA: 19 de enero de 2017

## GUÍA DE AYUDA A LA CONFIGURACIÓN

Servicio VPN basado en cliente

# Android

1. Para configurar la conexión al servicio de red privada virtual desde un dispositivo Android debe descargar la aplicación FortiClient desde Google Play:

https://play.google.com/store/apps/details?id=com.fortinet.forticlient&hl=es

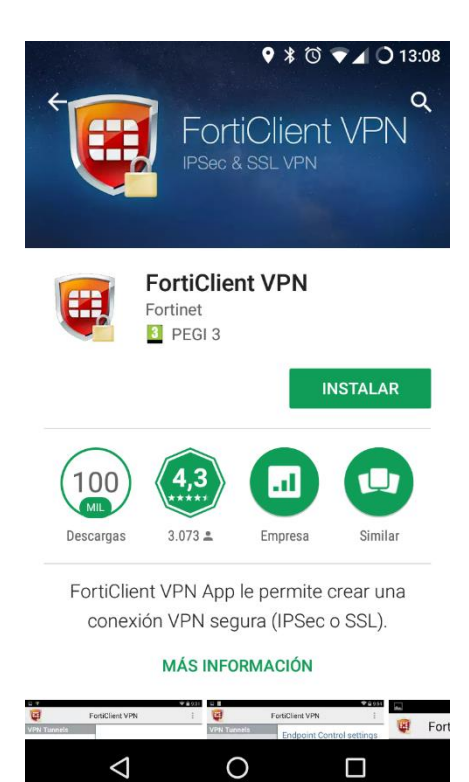

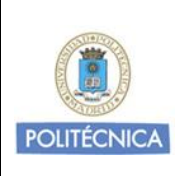

Sistema Operativo: Android

REVISIÓN: 1.0

FECHA: 19 de enero de 2017

## GUÍA DE AYUDA A LA CONFIGURACIÓN

#### Servicio VPN basado en cliente

2. Una vez instalada, abra la aplicación pulsando en "Abrir"

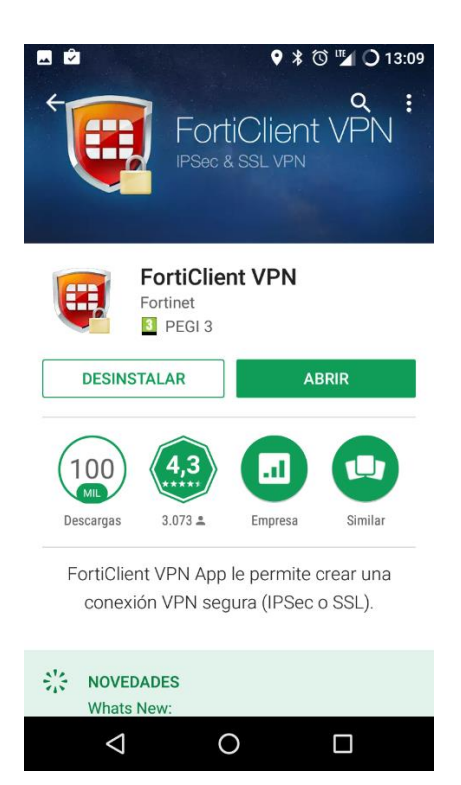

3. Con la app abierta, pulse en "New VPN"

| - |                    | ♥ 🕯 🛈 🌇         | <b>O</b> 13:09 |
|---|--------------------|-----------------|----------------|
| ÷ | <b>E</b>           | FortiClient VPN |                |
|   |                    |                 |                |
|   |                    |                 |                |
|   |                    |                 |                |
|   |                    |                 |                |
|   |                    |                 |                |
|   |                    |                 |                |
|   |                    |                 |                |
|   |                    |                 |                |
|   |                    |                 |                |
|   |                    |                 |                |
| 0 | New                | VPN             |                |
|   | $\bigtriangledown$ | 0 🗆             |                |
|   |                    |                 |                |

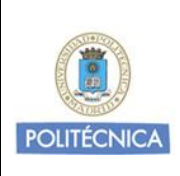

Sistema Operativo: Android

REVISIÓN: 1.0

FECHA: 19 de enero de 2017

## GUÍA DE AYUDA A LA CONFIGURACIÓN

4. Asigne un nombre descriptivo a la nueva conexión y seleccione como "VPN Type" "VPN SSL"

| <b>**</b> |                    | 🛛 🕻 🗹 🖬 🗘 13:10 |
|-----------|--------------------|-----------------|
| ←         | <b>E</b>           | FortiClient VPN |
| Add       | d VP               | ٧N              |
| VPN       | Name               | e: UPM          |
| VPN       | Туре:              |                 |
| 💽 ss      | L VPN              |                 |
|           | sec VPN            |                 |
|           |                    | Create          |
|           |                    |                 |
|           |                    |                 |
|           |                    |                 |
|           | $\bigtriangledown$ | 0               |
|           |                    |                 |

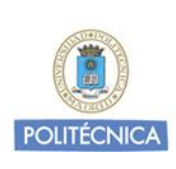

Sistema Operativo: Android

REVISIÓN: 1.0

FECHA: 19 de enero de 2017

## GUÍA DE AYUDA A LA CONFIGURACIÓN

#### Servicio VPN basado en cliente

- 5. Introduzca los datos necesarios para realizar la conexión:
- Server: vpnssl.upm.es (Servidor VPN)
- Port: 443
- Username: cuenta de correo upm.es ó alumnos.upm.es
- Certificate: Sin configuración
- Check Server Certificate: Enabled

| L VPN settings                                    |   | SSL VPN settings                               |
|---------------------------------------------------|---|------------------------------------------------|
| Tunnel name<br>UPM                                |   | Tunnel name<br>UPM                             |
| Server<br>FortiGate server address                | ۲ | Server                                         |
| <b>Port</b> 443                                   | ۲ | vpnssl.upm.es                                  |
| Username<br>FortiGate SSL username                | ۲ | CANCELAR ACEPTAR                               |
| Certificate<br>X.509 certificate in PKCS12 format | ۲ | Certificate X.509 certificate in PKCS12 format |
| Check server certificate<br>Disabled              | ۲ | Check server certificate                       |
| < 0 □                                             |   |                                                |

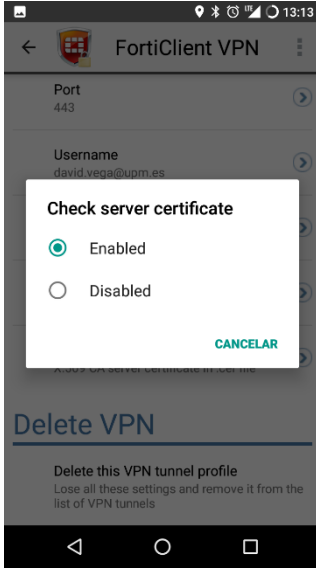

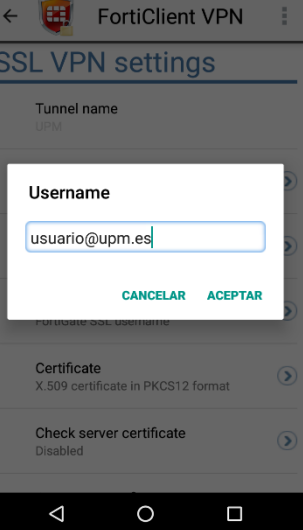

የ ⊁ 🔞 🌌 🔾 13:12

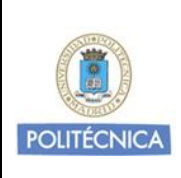

Sistema Operativo: Android

REVISIÓN: 1.0

FECHA: 19 de enero de 2017

### GUÍA DE AYUDA A LA CONFIGURACIÓN

| Servicio VPN | basado en | cliente |
|--------------|-----------|---------|
|--------------|-----------|---------|

6. Retroceda a la pantalla inicial y pulse en "Connect":

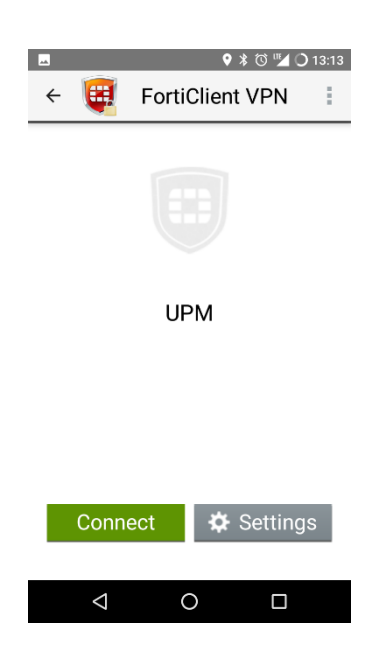

7. Introduzca la contraseña y pulse en "Login"

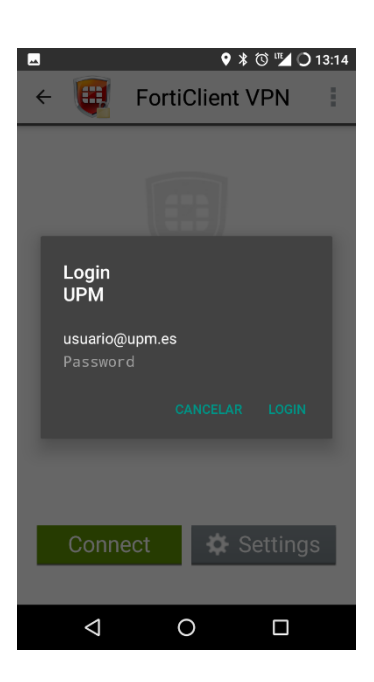

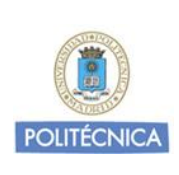

Sistema Operativo: Android

REVISIÓN: 1.0

FECHA: 19 de enero de 2017

#### GUÍA DE AYUDA A LA CONFIGURACIÓN

#### Servicio VPN basado en cliente

8. A continuación, aparecerá una ventana de solicitud de conexión. Acepte.

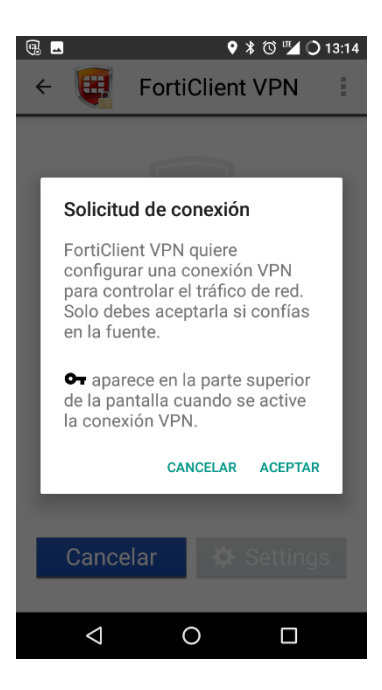

9. Si todo ha ido bien, pasados unos segundos, se realizará la conexión

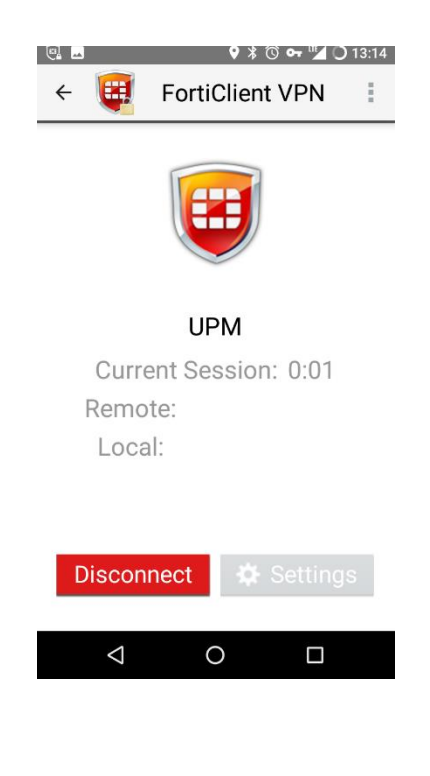

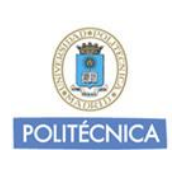

Sistema Operativo: Android

REVISIÓN: 1.0

FECHA: 19 de enero de 2017

## GUÍA DE AYUDA A LA CONFIGURACIÓN

#### Servicio VPN basado en cliente

Tenga en cuenta que a partir de este momento todo el tráfico de red se encaminará por túnel, incluido el tráfico dirigido hacia sitios no ubicados la UPM.

10. Para desconectar la conexión pulse en Disconnect.